**IELTS** Step by Step Registrations

# **5** Minutes

Instructions

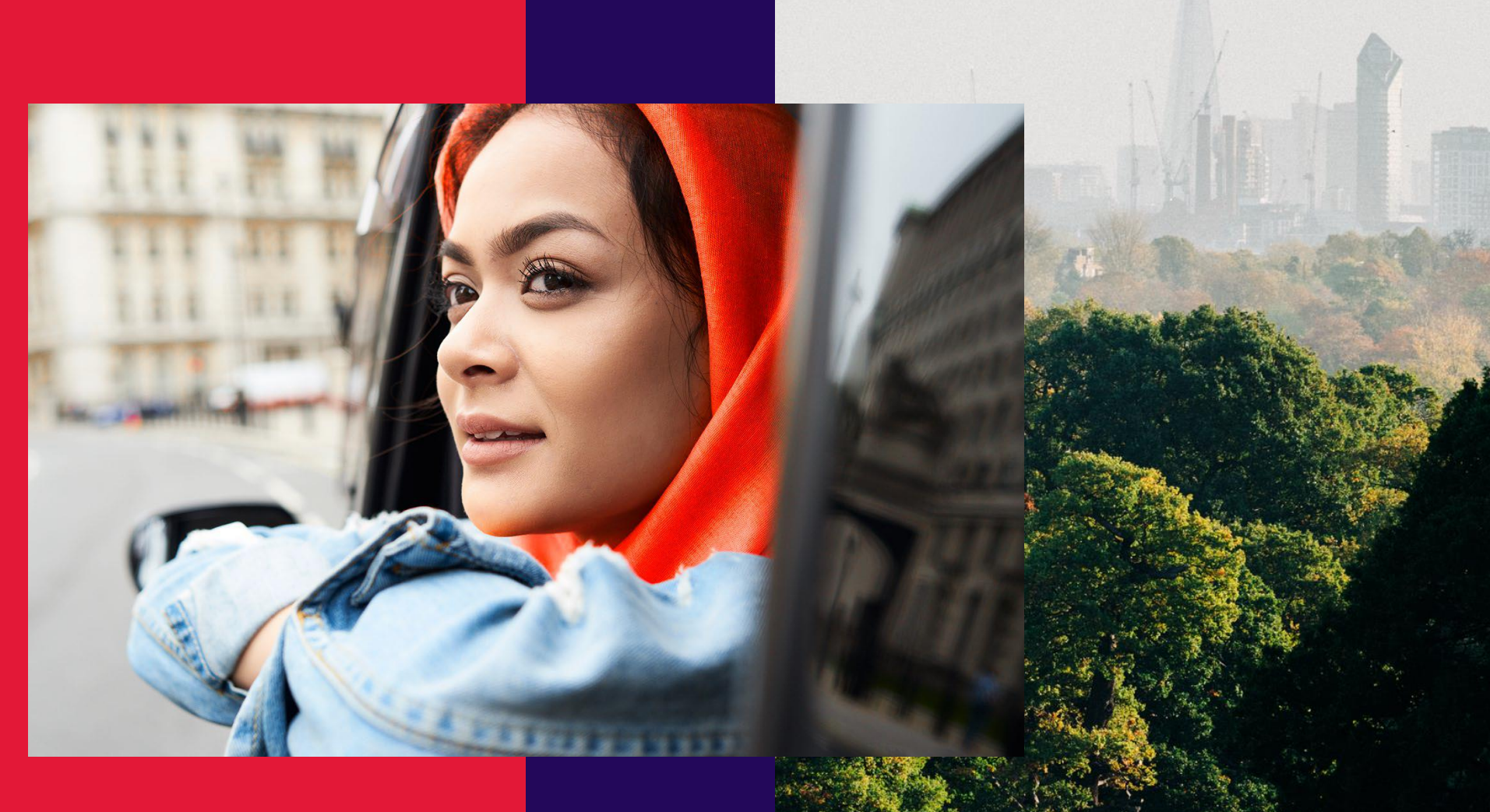

....

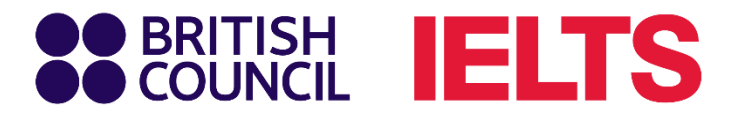

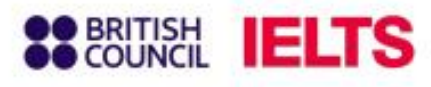

# Step 1: Select your IELTS test

Access the Online IELTS Test registration system at:

A https://ieltsregistration.britishcouncil.org

On the home page, you will easily see three IELTS test options respectively:

- IELTS Academic
- IELTS General Training
- IELTS UKVI

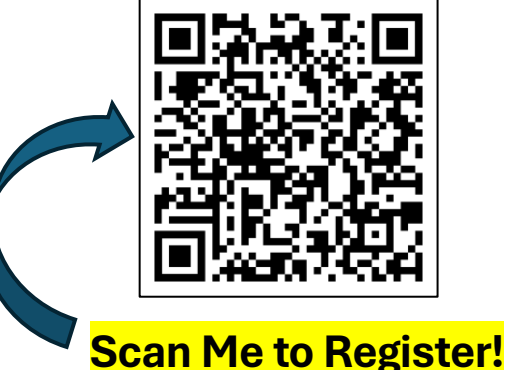

### Important

Please choose your test according to your purpose of use.

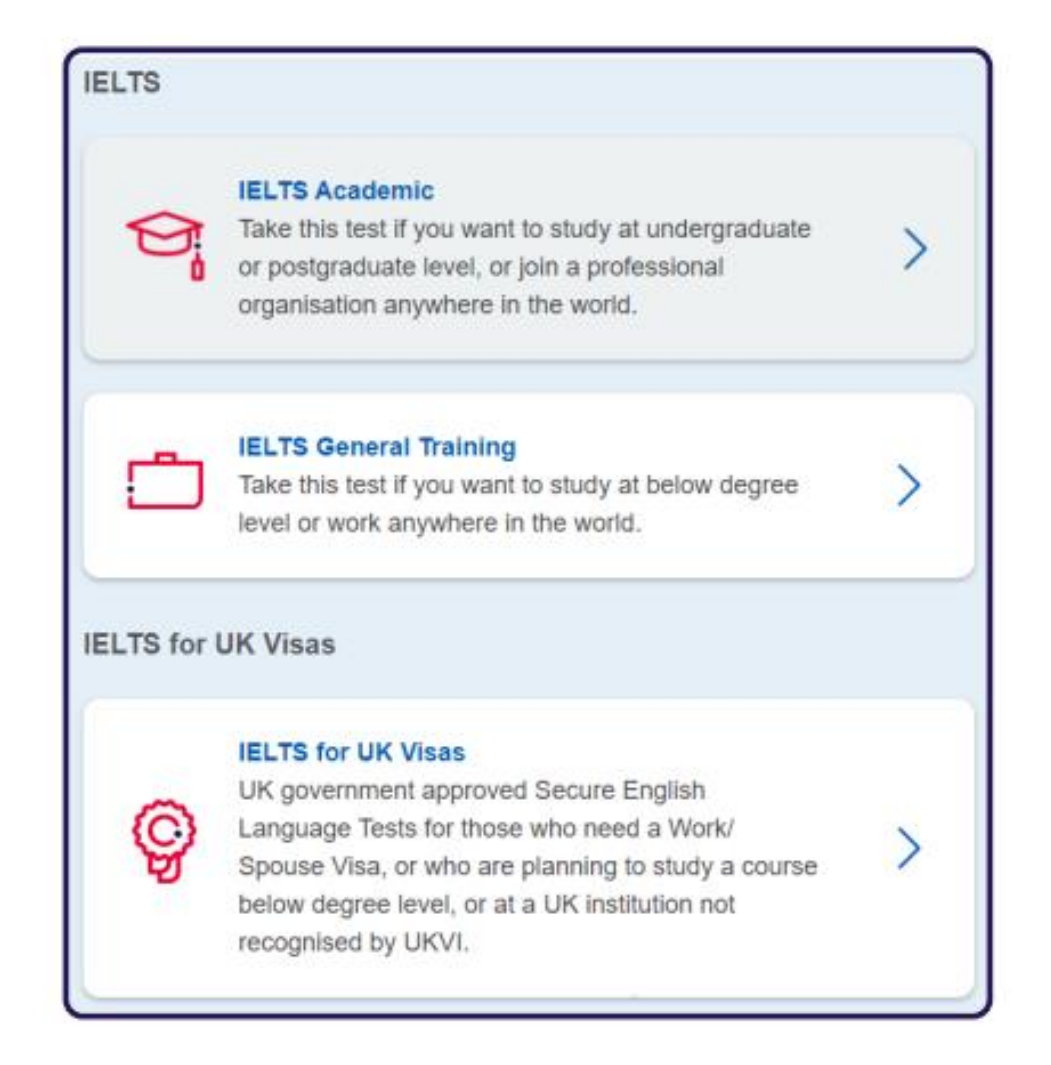

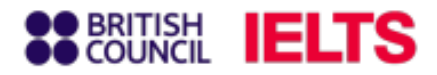

# Step 2: Select your test location

In the country/ territory bar, find 'Myanmar' and click on it. Once you choose Myanmar, a list of cities will appear. Click on the city where you want to take the test.

| Q ∣Şearch city<br>♦ Closest to me |
|-----------------------------------|
| Closest to me                     |
|                                   |
| Mandalay                          |
| Yangon                            |

If you do not require any special assistance for health reasons, please skip this section

|      | I have accessibility needs for the test date |  |
|------|----------------------------------------------|--|
| Read | about how we can help you 🗷                  |  |
|      |                                              |  |

### **Notice**

- If you have vision problems, hearing problems, dyslexia, or need medical assistance during the test, mark 'Yes' at the 'Special Arrangement' section.
- A list of support categories will appear (e.g., vision problems, hearing problems). Click the category that applies to you. For further information about available support and relevant regulations, you can read the section titled 'Read about how we can help you'.
- You'll need to provide additional documents to verify your needs.

# Step 3: Select your test format and test dates

### Choose your testing format

IELTS

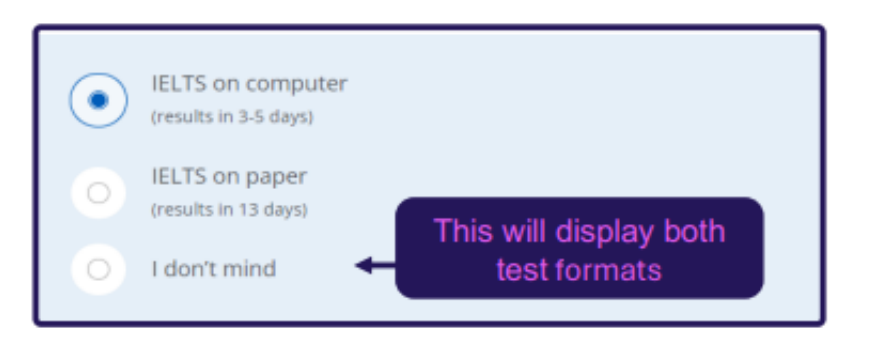

# Select your desired test date in the list and then click Search For Test

### ] Notice:

You can choose multiple test dates at the same time. Available test dates are bold and underlined.

| When would you like to take your test?                              |                                                  |  |  |  |
|---------------------------------------------------------------------|--------------------------------------------------|--|--|--|
| <ul><li>Let me choose the dates</li><li>Show me all dates</li></ul> |                                                  |  |  |  |
| Please use the calendar below                                       |                                                  |  |  |  |
| May 2025                                                            | June 2025                                        |  |  |  |
| Mo Tu We Th Fr Sa Su                                                | Mo Tu We Th Fr Sa Su                             |  |  |  |
| 1 2 3 4                                                             | 1                                                |  |  |  |
| <sup>5</sup> Available Date <sup>10</sup> <sup>11</sup>             | <u>2</u> 3 4 <u>5 6</u> 7 8                      |  |  |  |
| 12 13 14 15 16 17 18                                                | <u>9</u> 10 <u>11</u> 12 <u>13</u> <u>14</u> 15  |  |  |  |
| 19 20 21 22 <u>23</u> <u>24</u> 25                                  | <u>16</u> 17 <u>18</u> 19 <u>20</u> <u>21</u> 22 |  |  |  |
| <u>26 27 28</u> 29 <u>30 31</u>                                     | <b>23</b> 24 <b>25</b> 26 <b>27 28</b> 29        |  |  |  |
|                                                                     | <u>30</u>                                        |  |  |  |
|                                                                     |                                                  |  |  |  |
|                                                                     |                                                  |  |  |  |

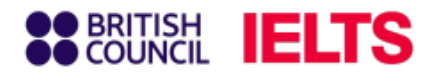

# Step 4: Book your test date

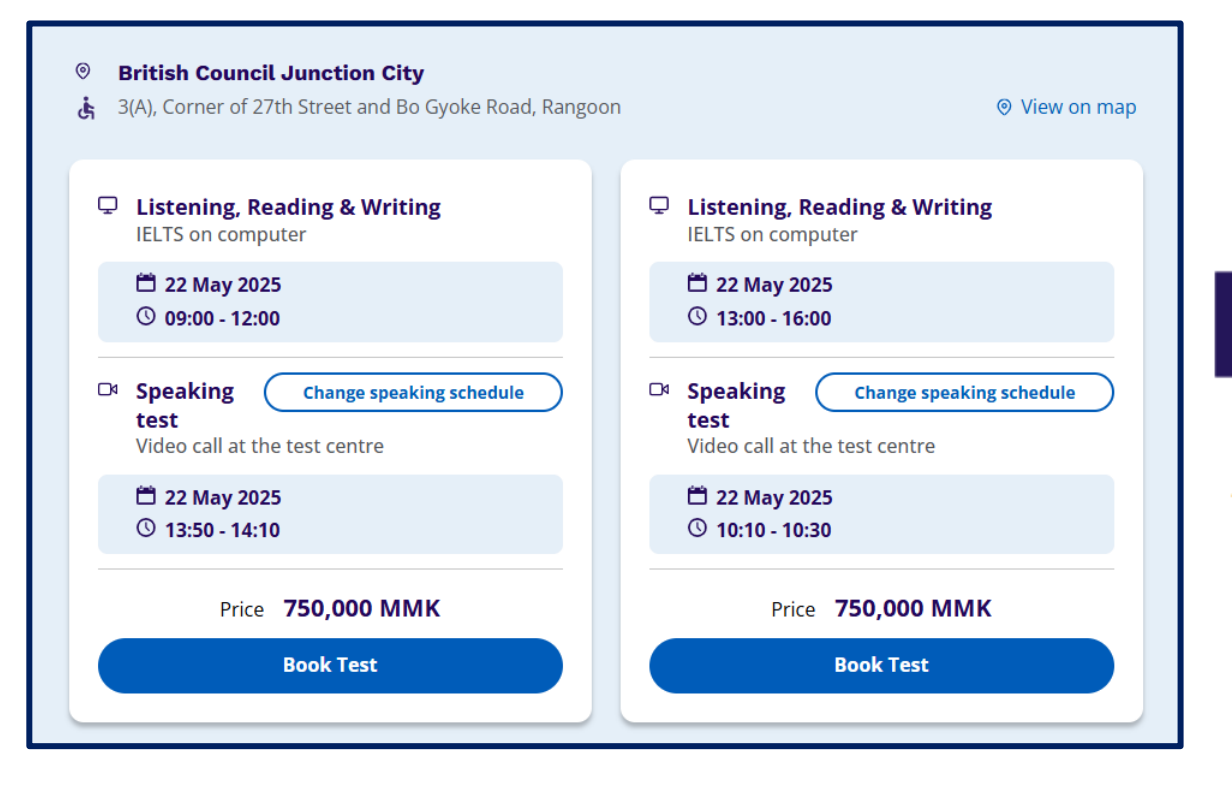

Depending on the test format and test date you selected, find your desired test time, then select **Book Test** to continue.

#### **Notice**:

You can change your default testing date for Speaking skill by selecting **Change speaking date**.

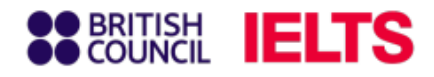

## Step 5: Let's check your details

|  | Let's check your details                                                                                                    |  |  |  |
|--|----------------------------------------------------------------------------------------------------|--|--|--|
|  | You need an account to continue. Enter your email address to create an account or log in to your existing account.<br>E-mail address:<br>testtakermyanmar@gmail.com |  |  |  |
|  | Check email address                                                                                                    |  |  |  |

Enter your email address and click on '**Check Email Address**' to allow the system to automatically identify whether the email is already registered.

If your email has not been registered in the system, you will be prompted to create a new account. Otherwise, you will be asked to enter your password to log in to your existing account

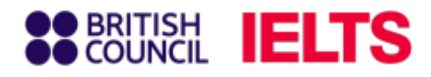

### **Step 5.1:** Register for an account

### **Register for an account**

You need a **British Council account** to access our services. If you already have an account you can **sign in**.

Email

testtakermyanmar@gmail.com

| Password                           |      |
|------------------------------------|------|
| leltsexammyanmar123\$              | Hide |
| Passwords must include             |      |
| ✓ 10 or more characters            |      |
| ✓ Lowercase letters                |      |
| ✓ Uppercase letters                |      |
| And at least 1 of the following    |      |
| ✓ Number                           |      |
| ✓ Special character (eg. ! @ # \$) |      |
|                                    |      |

#### **Notice**:

Please use **real email address** and make a new password you'll remember. This is how we will send you exam information and results.

Password must-haves: at least 8 characters long with mix letters and numbers. Include some lowercase letters and at least 1 uppercase letter (like a capital A).

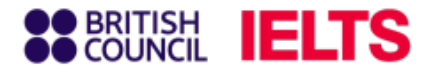

## Step 5.2: Confirm your email address

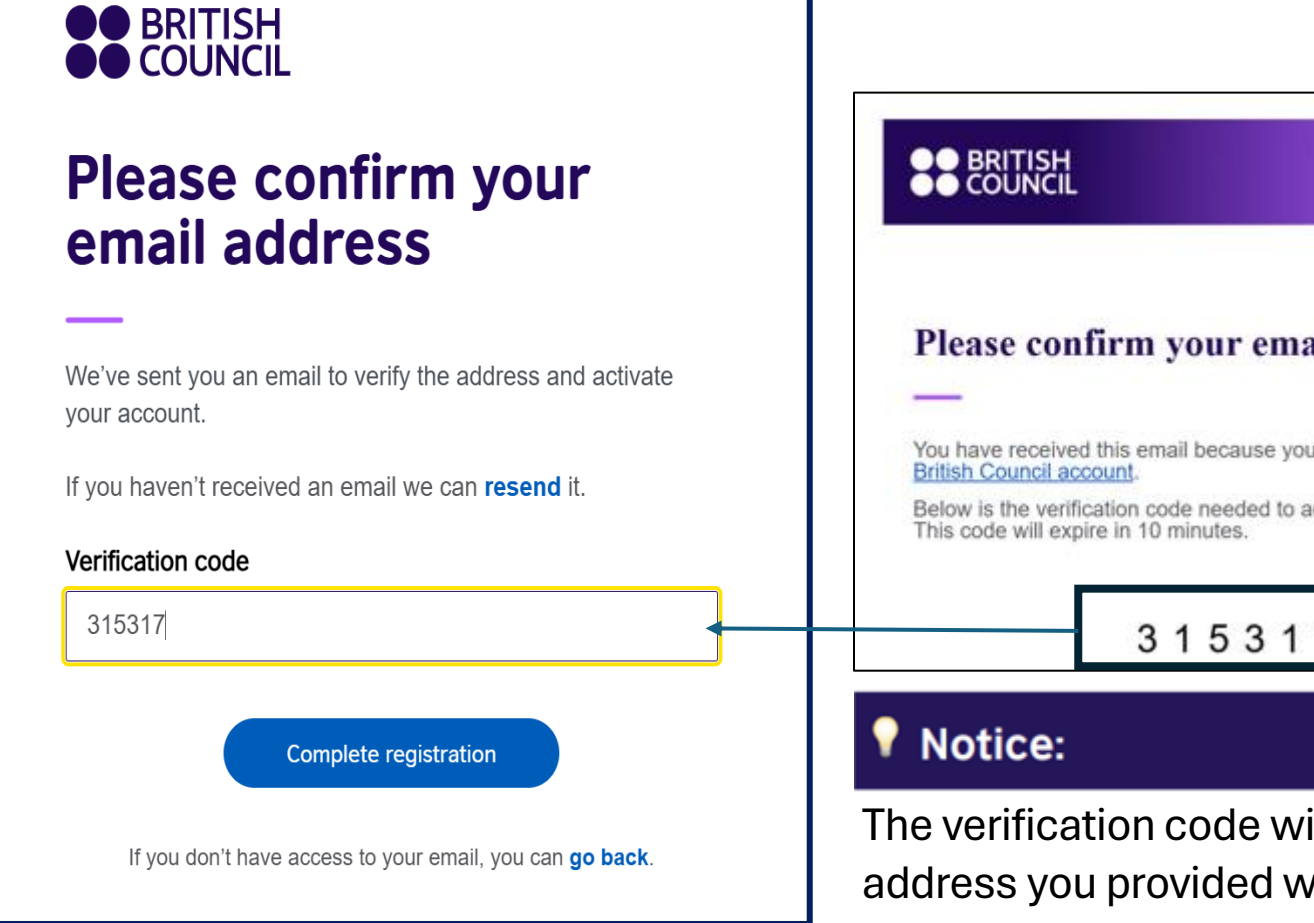

Please confirm your email address You have received this email because you've registered for a Below is the verification code needed to activate your account. 315317

The verification code will be sent to the email address you provided when creating your account.

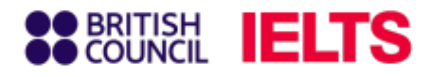

## Step 6.1: Complete registration information

| -8 |                                                                                                    |  |  |  |  |  |
|----|----------------------------------------------------------------------------------------------------|--|--|--|--|--|
|    | <ul> <li>Hil You are now logged in.</li> </ul>                                                                                                    |  |  |  |  |  |
|    | Please note:                                                                                                    |  |  |  |  |  |
|    | To continue with this booking you will need:                                                                                                    |  |  |  |  |  |
|    | <ul> <li>An identification document of the test taker. Make sure you have a photocopy or a photo of the identification document at hand, as you will need to upload this as part of the booking process.</li> </ul>                                                                                                    |  |  |  |  |  |
|    | Who are you booking the test for?                                                                                                    |  |  |  |  |  |
|    | You cannot book a test for a child under the age of 11. If your child is 18 or<br>over, please ask them to register for themselves.                                                                                                    |  |  |  |  |  |
|    | Myseif                                                                                                    |  |  |  |  |  |
|    | My child     Iunder 18 years old)                                                                                                    |  |  |  |  |  |
|    | About you<br>Please note:<br>All personal details provided on this page must match the Test<br>Taker's identification document used for registration and<br>presented at the test location, as these will appear on the Test<br>Taker's Test Report Form (TRF). Once registration is complete,<br>you may be charged a fee if you ask us to modify any of this<br>information before we issue the TRF. Please note that no<br>modifications can be made after the TRF has been issued. |  |  |  |  |  |
|    | First / given names (including middle names):                                                                                                    |  |  |  |  |  |
|    | This must match the name(s) on your identification document                                                                                                    |  |  |  |  |  |
|    | Testing Myanman                                                                                                    |  |  |  |  |  |
|    | Surname / family name:                                                                                                    |  |  |  |  |  |
|    |                                                                                                    |  |  |  |  |  |
|    | This must match the name(s) on your identification document                                                                                                    |  |  |  |  |  |

This part asks who will be taking the IELTS test. There are two options:

- You (18 or older): Choose "Myself" you're 18 years old or over.
- Someone under 18: Choose "My child" the test taker is younger than 18 (according to birth date).

After choosing the test taker's age group, you'll be asked to enter their information on the next page.

### Important

If you choose "**My Child**" you'll need to enter the information for their legal guardian (someone 18 years old or older) in the "**About You**" section.

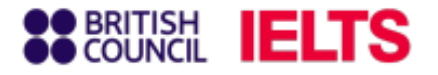

### Step 6.2: Confirm terms & conditions

| Your marketing preferences                                                                                                    |
|----------------------------------------------------------------------------------------------------|
| I am happy to receive updates about products, services and events<br>provided or organised by the British Council (including members of<br>the wider British Council group).         |
| O Please do not send me any marketing updates.                                                                                                    |
| The British Council would like to use the information you provide to send details of<br>activities, services and events (including social events) which we think are of<br>interest. |
| + Read full notice                                                                                                    |
|                                                                                                    |
| Our terms and conditions                                                                                                    |

I agree to the account registration terms and conditions

The British Council will use the information that you are providing in connection with processing your registration. The legal basis for processing your information is agreement with our terms and conditions of registration (contract).

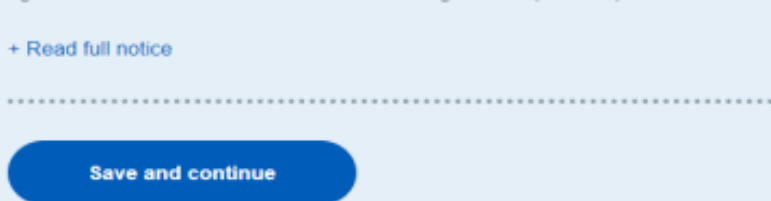

#### Your marketing preferences:

Please select one of the two options by clicking on the button next to your preferred option. The British Council may contact you with information about products, services, and events that may be of interest to you. You can unsubscribe from these communications at any time.

#### Our terms and conditions:

Please read terms and conditions carefully, then click on the checkbox next to the text if you agree to the terms and conditions, then Click on "Save and Continue" to proceed.

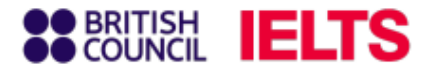

## Step 6.3: Complete registration information for Over 18

|                             | the Britis                                   | h Council.                                     |                                |                 |                                               |
|-----------------------------|----------------------------------------------|------------------------------------------------|--------------------------------|-----------------|-----------------------------------------------|
| •                           | Please do                                    | not send me any                                | marketing o                    | ıpdı            | ates.                                         |
| The Bri                     | itish Council                                | would like to use th                           | e information                  | 1 5/01          | u provide to send details of                  |
| activitie                   | es, services a                               | and events (including                          | g social event                 | 5) W            | hich we think are of                          |
| interes                     | L.                                           |                                                |                                |                 |                                               |
| + Read                      | run nouce                                    |                                                |                                |                 |                                               |
|                             |                                              |                                                |                                |                 |                                               |
| Our                         | terms a                                      | nd condition                                   | s                              |                 |                                               |
| -                           |                                              |                                                |                                |                 |                                               |
|                             | l agree to                                   | the account regis                              | tration term                   | is ai           | nd conditions                                 |
| with pr<br>agreen<br>+ Read | ocessing yo<br>nent with ou<br>I full notice | ur registration. The l<br>r terms and conditio | egal basis for                 | tion            | ccessing your information is<br>n (contract). |
| Date                        | of birth:                                    |                                                |                                |                 |                                               |
| 12                          |                                              | March                                          |                                | \$              | 1999                                          |
|                             |                                              |                                                |                                |                 |                                               |
| Sex:                        |                                              |                                                |                                |                 |                                               |
|                             | Female                                       |                                                |                                |                 |                                               |
| 9                           | 1574                                         |                                                |                                |                 |                                               |
|                             | Male                                         |                                                |                                |                 |                                               |
|                             |                                              |                                                |                                |                 |                                               |
| Your                        | contac                                       | t details                                      |                                |                 |                                               |
| Please<br>you or            | provide you<br>send you an                   | r phone number and<br>ly documents (e.g. yo    | d postal addr<br>our test repo | ess i<br>rt for | in case we need to contact<br>rm).            |
| Mobil                       | e number                                     |                                                |                                |                 |                                               |
| +9                          | 95 • 123456                                  | 789                                            |                                |                 |                                               |
|                             | l agree to                                   | receive notificatio                            | ons or to be                   | con             | tacted about my test                          |
|                             | . egise au                                   | or to this temption                            | in minuters                    |                 | may meanappy cou                              |

#### At Your contact details:

- Enter test takers/parents contact information (Frequently used phone numbers is preferred)
- You can leave "Postcode" blank.

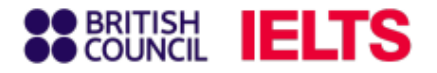

### Step 6.3: Check your identity card

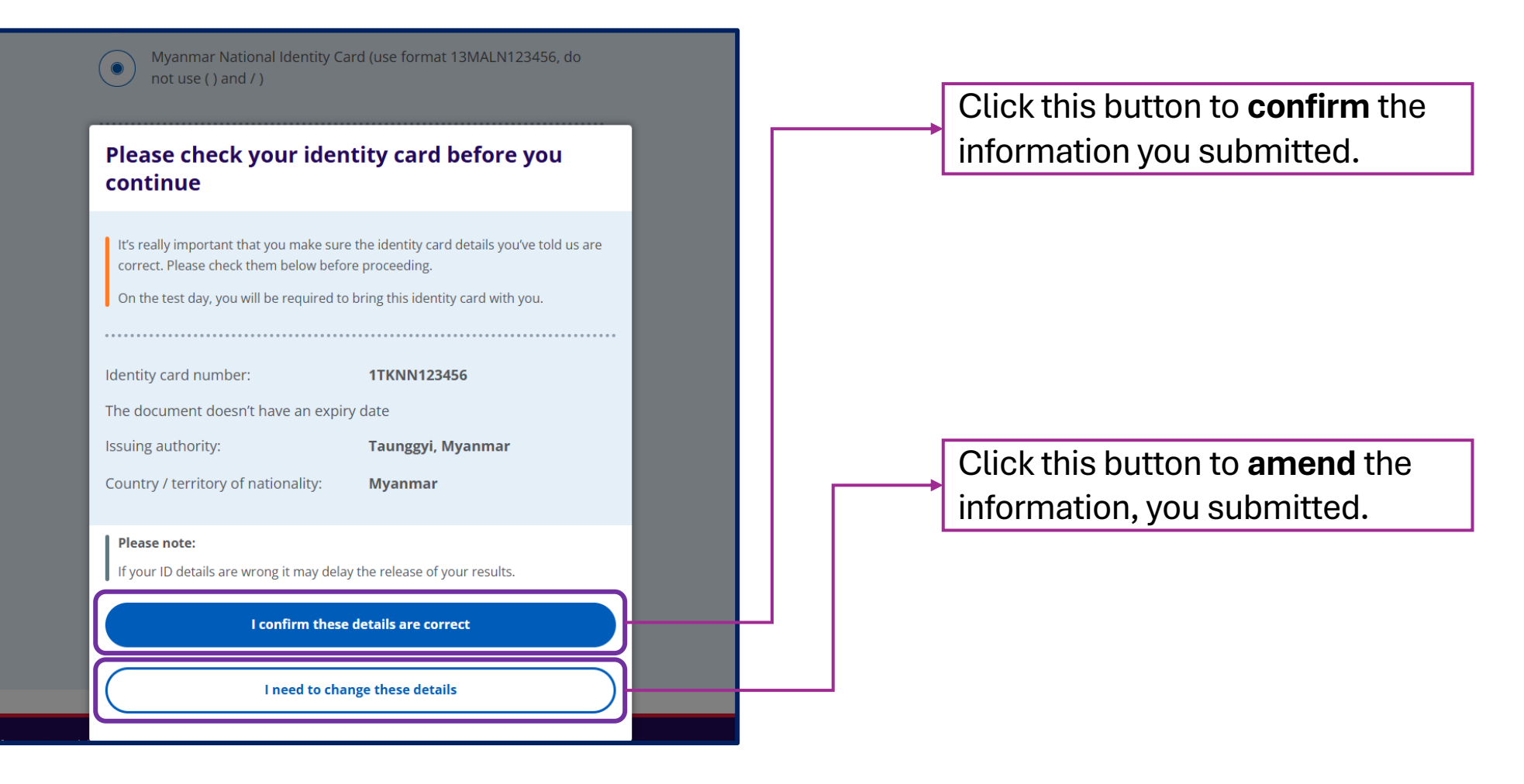

www.britishcouncil.org.mm

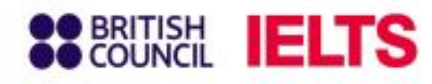

### Step 9: Review your registration details

# Review all your information including exam date, exam type, and test format

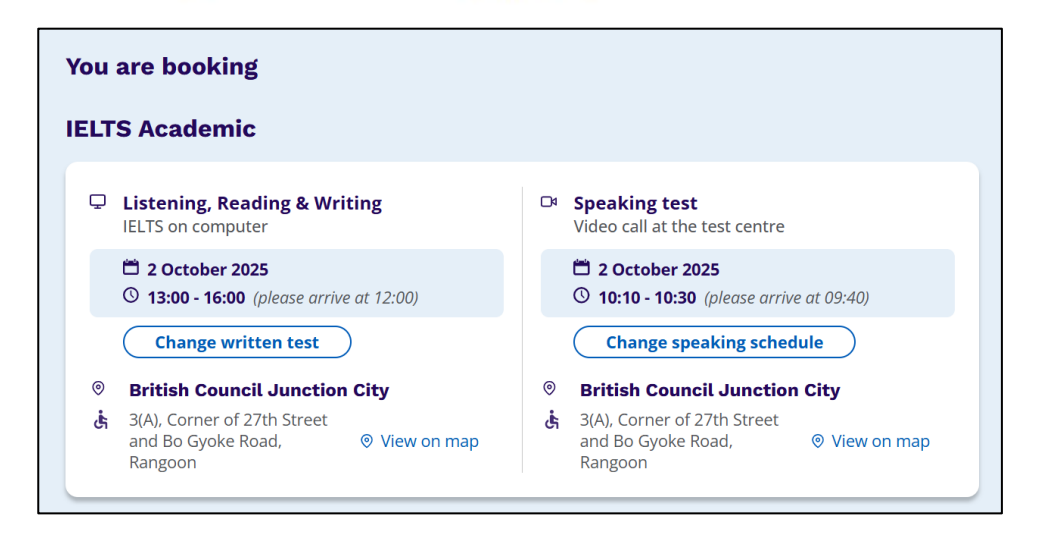

### Notice:

You can revise your information on this page.

| Your details             | Change                                                                                |
|--------------------------|---------------------------------------------------------------------------------------|
| Name:                    | Thi Ngoc Mai Nguyen                                                                   |
| Date of Birth:           | 1 January 1979                                                                        |
| Sex:                     | Female                                                                                |
| Email address:           | Ngocmal.nguyen@gmail.com                                                              |
| Mobile telephone number: | +84933123456                                                                          |
| Address:                 | 123 Duong Nam Ky Khol Nghia<br>Phuong 10 Quan Phu Nhuan<br>TPHCM<br>700000<br>Vietnam |
| 'our child's details     | Change                                                                                |
| Name:                    | Minh Hoang Nguyen                                                                     |
| Date of Birth:           | 1 January 2006                                                                        |
| Sex:                     | Male                                                                                  |
| on the test day:         | a na lla num                                                                          |

This section is for reviewing personal information of guardians and test takers (for test takers under 18).

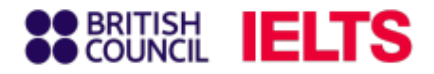

## Step 6.4: Complete registration for Under 18

| Who are you booking the test for? Your                                                                                                    | Your child's details                                                                                                    |  |  |  |  |
|----------------------------------------------------------------------------------------------------|----------------------------------------------------------------------------------------------------|--|--|--|--|
| You cannot book a test for a child under the age of 11. If your child is 18 or over, please ask them to register for themselves.              | About your child The information is for The Test Taker (Candidate)                                                                                                    |  |  |  |  |
| My child<br>(under 18 years old)     Choose for My Child                                                                                      | Please note:      All personal details provided on this page must match the Test     Taker's identification document used for registration and     presented at the test location, as these will appear on the Test     Taker's Test Report Form (TRF). Once registration is complete,     you may be charged a fee if you ask us to modify any of this     information before we issue the TRF. Please note that no     modifications can be made after the TRF has been issued. |  |  |  |  |
| Name: Testing Myanmar The Information is for <b>Guardians</b>                                                                                 | This must match the name(s) on their identification document                                                                                                    |  |  |  |  |
| Date of birth:     12 March 1999       Your email:     testtakermyanmar@gmail.com       Not your details? togout                              | Surname / family name:<br>This must match the name(s) on their identification document<br>Candidate                                                                                                    |  |  |  |  |
|                                                                                                    | Date of birth:                                                                                                    |  |  |  |  |
| Your contact details                                                                                                    | 1 February \$ 2008                                                                                                    |  |  |  |  |
| Please provide your phone number and postal address in case we need to contact<br>you or send you any documents (e.g. your test report form). | Sex                                                                                                    |  |  |  |  |

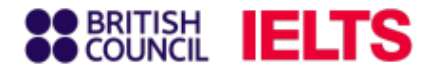

### Step 6.4.1: Complete registration for Under 18

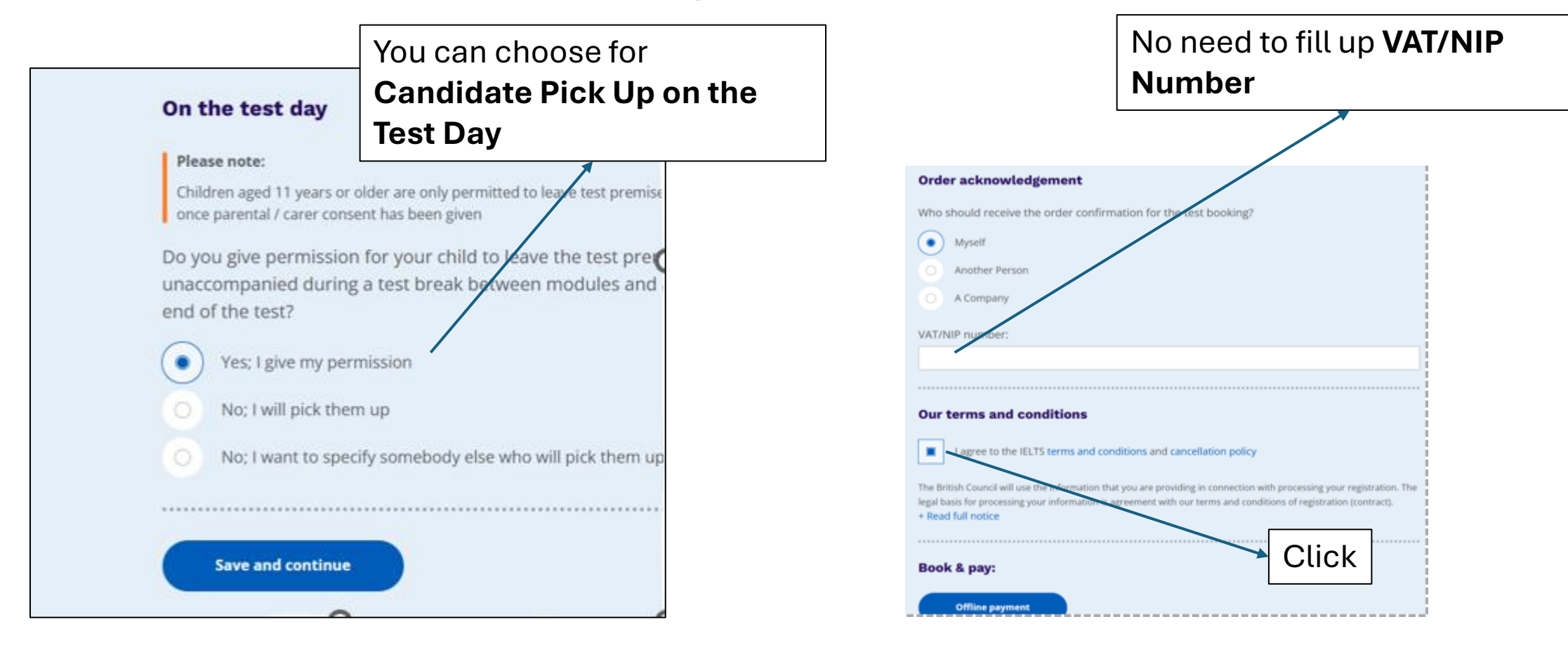

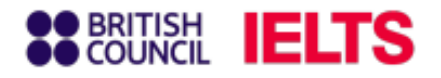

### **Important Notes**

### **Payment Deadline**

You must complete your payment within 72 hours after registration is completed. Otherwise, your registration will be automatically cancelled.

#### **Payment Fees**

You are responsible for any bank transactions fess. Please transfer the exact amount of the IELTS test fee with the following transfer details.

- 1. Candidate Reference No. (A3-BU001-S-XXXXXXXX)
- 2. Candidate Name
- 3. Phone Number

#### **Payment Confirmation**

Please send your proof of payment to this email – <u>mmieltsadmin@mm.britishcoucil.org</u>. Due to the bank's reporting system, payments made on weekdays will be confirmed on the following day. For transactions made over the weekend, confirmation will occur on the next working day. (For examples : the payment on Monday, will be confirmed on Tuesday and the payment on Friday, Saturday & Sunday, will be confirmed on Monday).